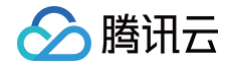

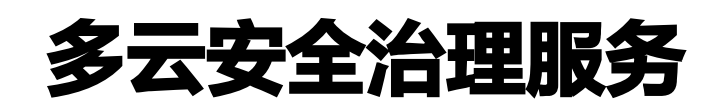

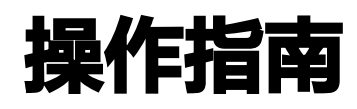

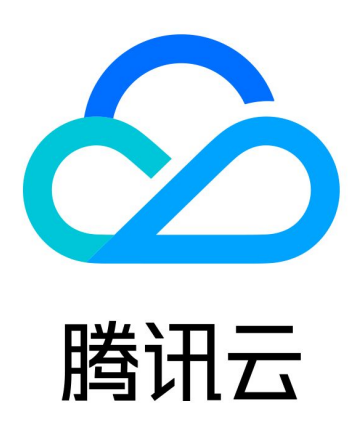

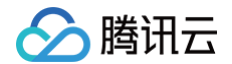

【版权声明】

©2013-2025 腾讯云版权所有

本文档(含所有文字、数据、图片等内容)完整的著作权归腾讯云计算(北京)有限责任公司单独所有,未经腾讯云 事先明确书面许可,任何主体不得以任何形式复制、修改、使用、抄袭、传播本文档全部或部分内容。前述行为构成 对腾讯云著作权的侵犯,腾讯云将依法采取措施追究法律责任。

【商标声明】

# 🔗 腾讯云

及其它腾讯云服务相关的商标均为腾讯云计算(北京)有限责任公司及其关联公司所有。本文档涉及的第三方主体的 商标,依法由权利人所有。未经腾讯云及有关权利人书面许可,任何主体不得以任何方式对前述商标进行使用、复 制、修改、传播、抄录等行为,否则将构成对腾讯云及有关权利人商标权的侵犯,腾讯云将依法采取措施追究法律责 任。

【服务声明】

本文档意在向您介绍腾讯云全部或部分产品、服务的当时的相关概况,部分产品、服务的内容可能不时有所调整。 您所购买的腾讯云产品、服务的种类、服务标准等应由您与腾讯云之间的商业合同约定,除非双方另有约定,否则, 腾讯云对本文档内容不做任何明示或默示的承诺或保证。

【联系我们】

我们致力于为您提供个性化的售前购买咨询服务,及相应的技术售后服务,任何问题请联系 4009100100或 95716。

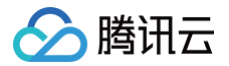

# 文档目录

操作指南

发起评估任务

查看评估任务进度

查看风险内容

开启"暴露面管理服务"联动

查看互联网暴露面

检索暴露路径

评估周期管理

# 操作指南 发起评估任务

最近更新时间: 2024-11-11 17:01:52

在您完成云账号授权后,即可发起评估任务。

### 前提条件

已完成云账号授权,授权文档如下:

- 腾讯云账号授权
- 阿里云账号授权

### 操作步骤

- 1. 登录 多云安全治理服务控制台,在左侧菜单栏中,单击**总览**。
- 2. 在总览页面,单击一键评估或重新评估,即可发起安全评估任务。
  - 首次发起安全评估任务时,页面显示如下:

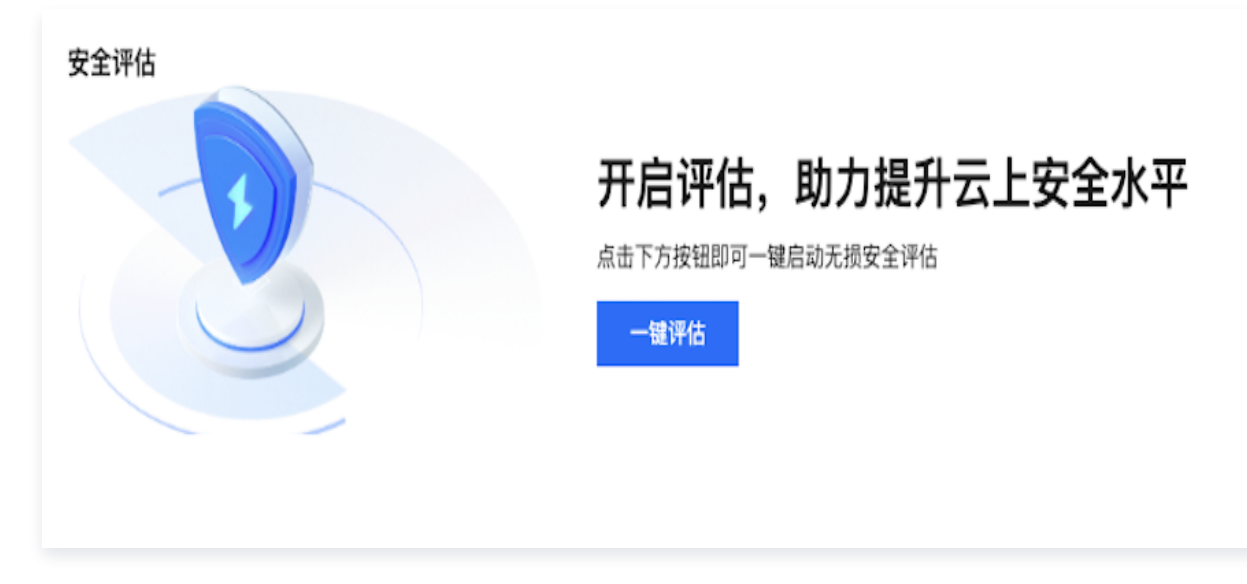

○ 若已发起过安全评估任务,页面显示如下:

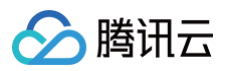

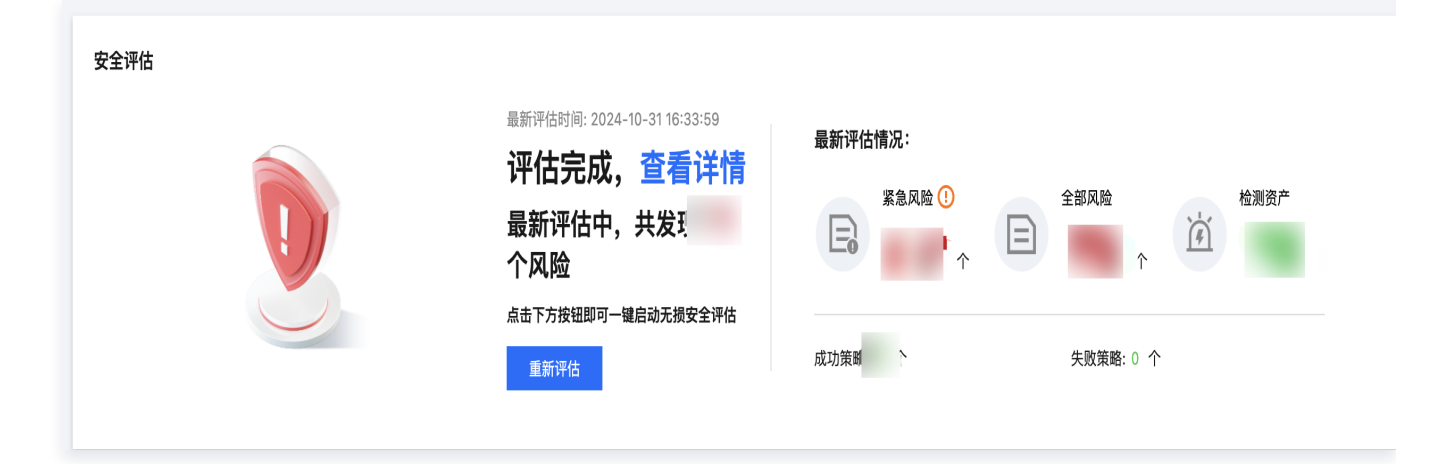

腾讯云

# 查看评估任务进度

最近更新时间: 2024-11-11 17:01:52

发起评估任务后,您可通过以下步骤查看评估任务的进度。

### 操作步骤

#### 方案一

登录 多云安全治理服务控制台,在左侧菜单栏单击总览,查看最新任务的进度情况。

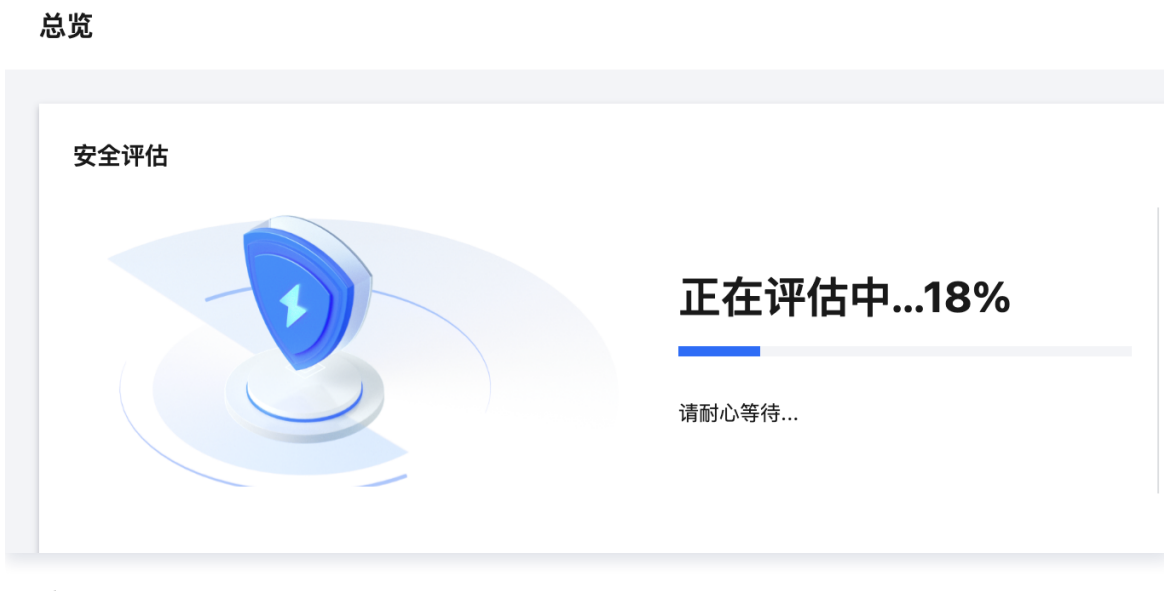

#### 方案二

1. 登录 多云安全治理服务控制台,在左侧菜单栏中,单击扫描任务。

2. 在扫描任务页面,支持通过评估状态、任务 ID、任务开始/结束时间来筛选目标任务。

3. 在选中目标任务后,您可以通过查看任务进度列来了解相关进度。

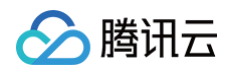

| 评估任务     |               |      |        |        |        |            |                    |                     |                     |             |
|----------|---------------|------|--------|--------|--------|------------|--------------------|---------------------|---------------------|-------------|
| 请选择评估状态  | ¥<br>请输入任务 ID | Q    | 任务开始时间 | 任务结束时间 | Ö      |            |                    |                     |                     | ¢           |
| 任务 ID    | 创建人           | 任务状态 | 任务进度   |        | 任务耗时   | 风险个数       | 资产个数               | 任务开始时间              | 任务结束时间              | 周期运行管理      |
| xspm-a8  | 1000          | 评估完成 |        | 100%   | 1小田 )砂 | 0          | €] ↑               | 2024-10-30 17:55:27 | 2024-10-30 19:38:06 | 查看详情        |
| xspm-e   | 10001         | 评估完成 |        | 100%   | 6分钟17秒 | <b>O</b> ( | □ ↑                | 2024-10-30 16:21:40 | 2024-10-30 16:27:57 | 查看详情        |
| xspm-t   | 100           | 评估完成 |        | 100%   | 3分钟34秒 | 0 (        | <b>C</b> ^         | 2024-10-11 10:56:19 | 2024-10-11 10:59:53 | 查看详情        |
| xspm-sg( | 100           | 评估完成 |        | 100%   | 4分钟24秒 | 0          | c <mark>o</mark> x | 2024-09-14 16:51:03 | 2024-09-14 16:55:27 | 查看详情        |
| 共 4 条    |               |      |        |        |        |            |                    |                     | 10 ❤ 条/页   ዞ        | 4 1 /1页 ▶ ▶ |

4. 在扫描任务页面,单击目标任务的查看详情,即可查看具体任务信息。

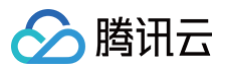

| 任务 ID: xspm-                          |                                            | × |  |  |  |  |
|---------------------------------------|--------------------------------------------|---|--|--|--|--|
| 基本信息                                  |                                            |   |  |  |  |  |
| 任务状态: 评估完成                            |                                            |   |  |  |  |  |
| 创建人:1(                                |                                            |   |  |  |  |  |
| 任务进度: 100 %                           |                                            |   |  |  |  |  |
| 任务策略: 🔗 93 个 <u></u> 0 个              |                                            |   |  |  |  |  |
| 任务耗时: 1小时42分钟39秒                      |                                            |   |  |  |  |  |
| 任务开始时间: 2024-10-30 17:55:27           |                                            |   |  |  |  |  |
| 任务结束时间: 2024-10-30 19:38:06           |                                            |   |  |  |  |  |
| 风险结果                                  | 资产结果                                       |   |  |  |  |  |
| 0                                     | <b>C)</b> (                                |   |  |  |  |  |
|                                       |                                            |   |  |  |  |  |
| 任务目标                                  |                                            |   |  |  |  |  |
| 云账号                                   | 云厂商                                        |   |  |  |  |  |
| 6                                     | C                                          |   |  |  |  |  |
| 策略信息                                  |                                            |   |  |  |  |  |
| 请输入风险策略名                              | 请选择策略状态                                    |   |  |  |  |  |
| 风险策略名                                 | 状态                                         |   |  |  |  |  |
| 阿里云 Elasticsearch Service未开https协议 成功 |                                            |   |  |  |  |  |
| 阿里云 Elasticsearch Service未开启数         | 阿里云 Elasticsearch Service未开启数据备份        成功 |   |  |  |  |  |
| 阿里云 ACK集群未开启删除保护                      | 成功                                         |   |  |  |  |  |

腾讯云

# 查看风险内容

最近更新时间: 2024-11-11 17:01:52

安全评估任务完成后,即可查看云账号下的风险内容。

### 操作步骤

- 1. 登录 多云安全治理服务控制台,在左侧菜单栏中,单击风险治理指引。
- 2. 在风险治理指引,您可以看到分层的风险列表,支持通过检测模式和云账号信息,对风险进行过滤。

| 风险治理指引  |                       |      |                        |                                   |
|---------|-----------------------|------|------------------------|-----------------------------------|
| 请选择检测模式 | ↓ ● 请选择云厂商-云 ●        |      | 严重 3 高危 654 中危 60      | 低危 65 巡检时间: 2024-10-31 16:33:59 🛓 |
| 紧急风险处   |                       |      |                        |                                   |
| 云厂商     | 检测指 · ·               | 风险等级 | 风险说明                   | 操作                                |
| ο       | 检查辑                   | 严重   | 发现 个主机安全事件             | 详情                                |
| Θ       | 全面OSS Buck的是否可能名读写路径。 | 高危   | 发现 个OSS Bucket可匿名读写路径。 | 详情                                |
| ο       | 检测OSS Bucket是否可匿名遍历路径 | 高危   | 发现 个OSS Bucket可匿名遍历路径。 | 详情                                |
| 共 3 条   |                       |      |                        |                                   |
| 暴露面风险   |                       |      |                        |                                   |
| 云厂商     | 检测描述                  | 风险等级 | 风险说明                   | 操作                                |
| Θ       | 检查云数据库RDS是否对公网暴露      | 高危   | 发现 个RDS实例对公网暴露。        | 详情                                |
| ⊗       | 检查云服务器是否对公网暴露满口       | 中危   | 发现                     | 详情                                |

| 参数名称 | 说明                                   |
|------|--------------------------------------|
| 检测模式 | 页面将展示归属已选择检测模式的所有风险。检测模式列表源自系统预制及您自定 |

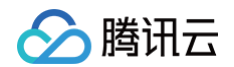

|         | 义的检测模式。                            |
|---------|------------------------------------|
| 云厂商-云账号 | 页面将展示归属已选择云账号的所有风险。云账号列表源自您授权的云账号。 |

3. 在风险治理指引页面,单击右上角的 📕 ,选择**汇总导出**或按云账号拆分导出,单击确定即可导出 Excel 格式的

| 风险报告。 |
|-------|
|-------|

| \$治理指引  |                       |      |             |             |                     |
|---------|-----------------------|------|-------------|-------------|---------------------|
| THATA 1 |                       |      |             |             |                     |
| ~       | 请选择云厂商-云 ✔            |      | 严重 3 高危 651 | 中危6低危0巡检时间: | 2024-10-31 16:33:59 |
| 紧急风险处置  |                       |      |             |             |                     |
| 云厂商格    | 地理家                   | 风险等级 | 风险说明        | 操作          |                     |
| (-) 格   | 登最近30天是否存在未处置的主机安全事件。 | 严重   | 发现 个主机安全事件  | 详情          |                     |
|         |                       |      |             |             |                     |

4. 在风险治理指引页面,单击目标风险的详情,可以了解风险的危害、修复建议和具体列表。

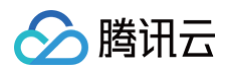

| 腾讯云数据库MySQL开放公网且绑定的安                                                            | 全组入站规则开放剂                     | 范围配置过大 中危                                              |             |                     | ×                                |
|---------------------------------------------------------------------------------|-------------------------------|--------------------------------------------------------|-------------|---------------------|----------------------------------|
| ARIA.                                                                           | 取消                            |                                                        |             |                     |                                  |
| ③ 删除存在风险的规则(来源范围过大),或者更<br>删除安全组规则 <ol> <li>该安全组已关联1个实例,删除规则可<br/>影响</li> </ol> | 新来源,邊衞放通印最小4<br>可能导致业务中断,请再次确 | 化开放原则,只按业务所需对指<br>———————————————————————————————————— | 定来源需要开放指定来源 | <b>?指定端口。</b>       |                                  |
| 来源 协议端口<br>3 ALL<br>确认                                                          | 策略 备                          | 12<br>                                                 |             |                     |                                  |
| <ul> <li>如安全组不再使用,请及时删除安全组。</li> <li>规则操作</li> <li>已开启检测该规则</li> </ul>          |                               |                                                        |             |                     |                                  |
| 受影响资产列表                                                                         |                               |                                                        | 请           | 输入资产名称              | Q ¢ ±                            |
| 资产名称/ID \$                                                                      | 风险状态                          | 服务商/类型/地域                                              | 云账号         | 发现时间 🕈              | 操作                               |
| ram<br>cdb                                                                      | 🕞 未修复                         | <ul> <li></li></ul>                                    | 1000'       | 2024-11-02 14:27:27 | 跳转到控制台 验证<br>标记忽略                |
| • • • •                                                                         |                               |                                                        |             |                     | MR. A.L. WATCH, MALE 7. MALE MAN |

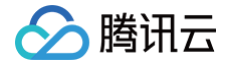

# 开启"暴露面管理服务"联动

最近更新时间: 2024-11-11 17:01:52

多云安全治理服务可与 暴露面管理服务 开启联动。开启后,多云治理服务完成互联网暴露面梳理时,将相关资产通 过接口发送至暴露面管理服务进行扫描,待扫描完成后,将读取结果数据,在多云治理服务的 互联网暴露面 页面进 行关联展示。

### 前提条件

- 您已购买 多云安全治理服务。
- 您当前登录的腾讯云账号已购买 暴露面管理服务,或您当前登录的腾讯云账号未曾试用 暴露面管理服务。

#### 操作步骤

- 1. 登录多云安全治理服务控制台,在左侧菜单栏中,单击安全服务联动配置。
- 2. 在安全服务联动配置页面中,分为以下两种情况:
  - 若您当前登录的腾讯云账号已购买暴露面管理服务,单击开启联动开关。

| 安全服务耶 | 关动配置                                                                                                    |
|-------|----------------------------------------------------------------------------------------------------|
| 安全服务  | 5联动                                                                                                    |
| 暴露面管  | 管理服务                                                                                                    |
| 产品介绍  | 暴露面管理服务是一个主动的风险管理服务,旨在根据企业的授权,通过一系列脆弱性发现、威胁监测等工具对企业资产的暴露面及潜在威胁进行挖掘分<br>物理资产的可访问性、暴露面及可利用性,帮助企业降低漏洞利用风险,优化运营流程。 |
| 联动说明  | 开启产品联动后,多云安全治理服务的每个检测任务,将主动推送您账号下的资产信息下发给暴露面管理服务进行扫描,并在扫描完成后,同步扫描结果<br>页面,获取到开放资产的探测结果。                        |
| 购买状态  | 试用中: 2024-11-06 23:59:59到期                                                                                     |
| 开启联动  |                                                                                                    |

请您仔细阅读开通说明,确认无误后,单击确定即可开通。

### 开启暴露面管理服务联动

当您选择开启多云安全治理服务与暴露面管理服务的联动后,即默认您同意多云安全治 理服务在每一次执行安全评估任务时,将获取到的本账号下所有资产IP、域名、端口下发 至暴露面管理服务进行扫描。扫描完成后,相关资产的探测结果、漏洞信息等信息将通过 本控制台进行关联展示。

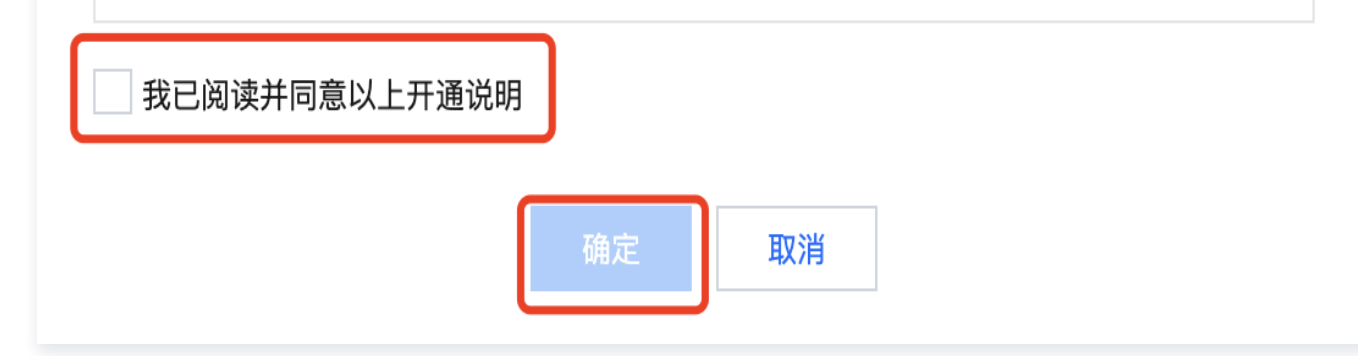

若您当前登录的腾讯云账号未购买暴露面管理服务,并且也未曾有过试用,支持开启7天的免费试用,任意
 腾讯云主账号仅可试用一次。

| 安全服务联动                                                       |   |
|--------------------------------------------------------------|---|
| 暴露面管理服务                                                      |   |
| 产品介绍 暴露面管理服务是一个主动的风险管理服务,旨在根据企业的授权,通过一系列脆弱性发现、威胁监测等工具对企业资产的  | 暴 |
| 联动说明 开启产品联动后,多云安全治理服务的每个检测任务,将主动推送您账号下的资产信息下发给暴露面管理服务进行扫描,并得 | 在 |
| 购买状态 开启试用 或 联系您的专属售前工程师完成购买。                                 |   |
| 开启联动                                                         |   |
|                                                              |   |

单击**开启试用**后,请您仔细阅读《暴露面管理服务授权书》及开通说明,确认无误后,单击确定即可开通。

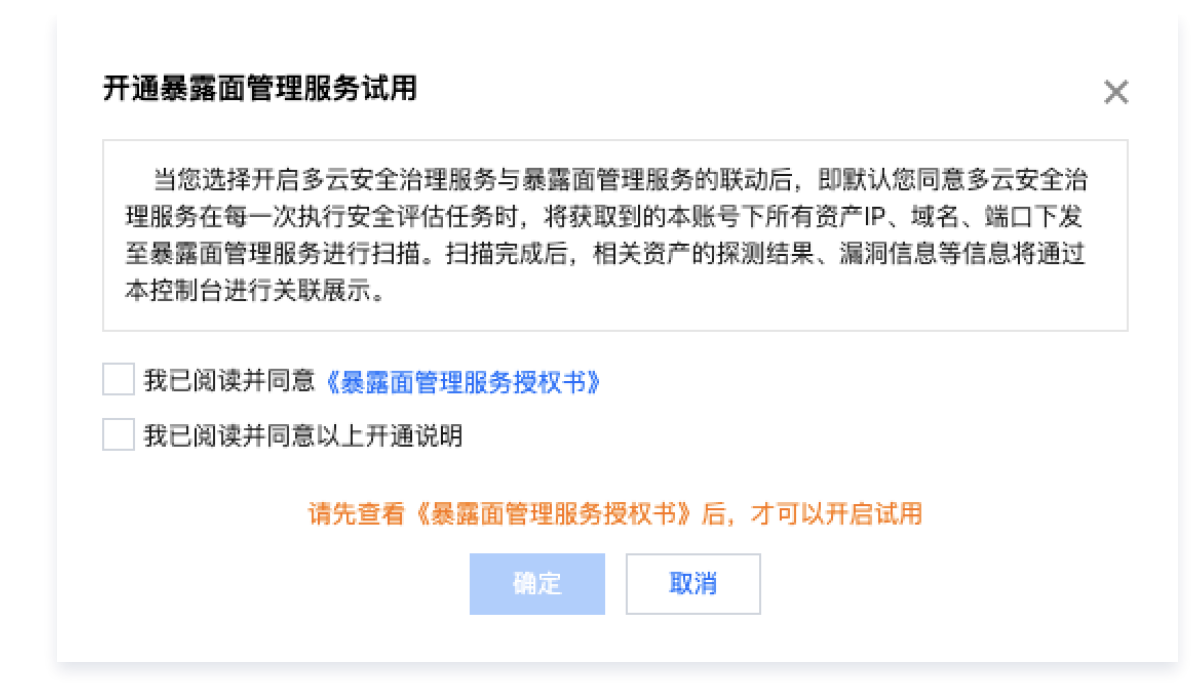

腾讯云

# 查看互联网暴露面

最近更新时间: 2025-01-06 14:09:12

多云安全治理服务将通过资产配置梳理的方式,对云上网络设备、云服务器、数据库等资源进行关联分析,绘制您云 上的互联网暴露面状态。您可以通过以下步骤查看并治理互联网暴露面。

### 特殊说明

此功能为额外付费功能,当前限时免费提供给已购买多云安全治理服务的用户使用。本次限免截止时间暂定为2025 年03月31日。付费使用时间待定,后续我们将发布相关公告并通过站内信、邮件等方式提前通知您。

### 数据统计

- 1. 登录 多云安全治理服务控制台,在左侧菜单栏中,单击互联网暴露面。
- 在互联网暴露面-数据统计模块中,支持从开放状态、资产类型、改进方向等维度进行互联网暴露面的数据统 计。

| 数据统计      |          |         |      |         |     |        |        |           |     |
|-----------|----------|---------|------|---------|-----|--------|--------|-----------|-----|
| 请选择云厂商-云账 | ♥ 请选择项目资 | 源信♬★    |      |         |     |        |        |           |     |
|           |          |         | 资产类型 |         |     |        | 改进方向   |           |     |
| 状态        | 负载均衡     | 弹性公网 IP | WAF  | 数据库公网连接 | 其他  | 高危端口 访 | 非标端口 🛈 | 待接入 WAF 访 | 总计  |
| 开放        | 2        | 6       | 0    | 0       | 137 | 64     | 129    | 18        | 145 |
| 白名单       | 2        | 1       | 0    | 0       | 56  | 56     | 57     | 0         | 59  |
| 关闭        | 4        | 0       | 0    | 0       | 4   | 1      | 5      | 0         | 8   |
| 总计        | 8        | 7       | 0    | 0       | 197 | 121    | 191    | 18        | 212 |

| 统计维度 | 说明                                                                                                    |
|------|----------------------------------------------------------------------------------------------------|
| 开放状态 | <ul> <li>开放:完全对互联网开放。</li> <li>白名单:仅对白名单地址段开放。</li> <li>关闭:无法访问。</li> </ul>                                                   |
| 资产类型 | 分为负载均衡、弹性公网 IP、WAF、数据库公网连接地址、其他。                                                                                              |
| 改进方向 | <ul> <li>高危端口:根据高风险服务及对应的惯例端口号设定。</li> <li>非标端口:未接入 WAF 或非 80,443 的端口将被视为非标端口。</li> <li>待接入 WAF:未接入 WAF 的80/443端口。</li> </ul> |

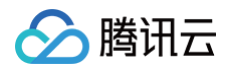

3. 在数据统计模块中,您可以通过筛选云账号,来了解不同云账号的数据统计结果。

| 请选择项目资    |                                           |                                                                                                    |                                                                                                    |                                                                                                    |                                                                                                    |                                                                                                    |                                                                                                    |                                                                                                    |                                                                                                    |  |  |  |  |  |  |
|-----------|-------------------------------------------|----------------------------------------------------------------------------------------------------|----------------------------------------------------------------------------------------------------|----------------------------------------------------------------------------------------------------|----------------------------------------------------------------------------------------------------|----------------------------------------------------------------------------------------------------|----------------------------------------------------------------------------------------------------|----------------------------------------------------------------------------------------------------|----------------------------------------------------------------------------------------------------|--|--|--|--|--|--|
|           | 资产类型 改进方向                                 |                                                                                                    |                                                                                                    |                                                                                                    |                                                                                                    |                                                                                                    |                                                                                                    | 总计                                                                                                    |                                                                                                    |  |  |  |  |  |  |
| 负载均衡<br>2 | 弹性公网 IP<br>6                              | 0 WAF                                                                                                    | 数据库公网连<br>0                                                                                                    | 其他<br>137                                                                                                    | 高危荡口(i)<br>64                                                                                                    | 非标端口()<br>129                                                                                                    | 待接入 WAF (j)<br>18                                                                                                    | 145                                                                                                    |                                                                                                    |  |  |  |  |  |  |
| 2         | 1                                         | 0                                                                                                    | 0                                                                                                    | 56                                                                                                    | 56                                                                                                    | 57                                                                                                    | 0                                                                                                    | 59                                                                                                    |                                                                                                    |  |  |  |  |  |  |
| 4         | 0                                         | 0                                                                                                    | 0                                                                                                    | 4                                                                                                    | 1                                                                                                    | 5                                                                                                    | 0                                                                                                    | 8                                                                                                    |                                                                                                    |  |  |  |  |  |  |
|           | 请选择项目资       介裁均衡       2       2       4 | 请选择项目送源II         方载均衡         分载均衡         2         6         2         6         2         1         4         0         2         7 | 请选择项目送家I       资产类型         分載均衡       弾性公网 IP       WAF         2       6       0         2       6       0         2       1       0         4       0       0         8       7       0 | jf选择项目资源(↓)         jf选择项目资源(↓)         交報均衡       文弾性公网 IP       WAF       数据库公网连         2       6       0       0         2       6       0       0         2       1       0       0         4       0       0       0 | jf选择项目注意(▼)         jf选择项目注意(▼)         jf选择项目注意(▼)         jf选择项目注意(▼)         jf选择项目注意(▼)         jf选择项目注意(▼)         jf选择项目注意(▼)         jf选择项目注意(▼)         jf选择项目注意(▼)         jfith       jfith         jfith       jfith         jfith       jfith         jfith       jfith         jfith       jfith         jfith       jfith       jfith         jfith       jfith       jfith         jfith       jfith       jfith       jfith         jfith       jfith       jfith       jfith         jfith       jfith       jfith       jfith       jfith         jfith       jfith       jfith       jfith       jfith         jfith       jfith       jfith       jfith       jfith         jfith       jfith       jfith       jfith       jfith         jfith       jfith       jfith       jfith       jfith         jfith       jfith       jfith       jfith       jfith         jfith       jfith       jfith       jfith       jfith         jfith       jfith       jfith | 請法等項目法課         第法等項目法課         第法等項目法課         文館均衡       弾性公网 IP       WAF       数据库公网连…       其他       高危端口 ①         2       6       0       0       137       64         2       1       0       0       56       56         4       0       0       0       11       1 | 第志等项目支票         第古空域目支票         第古空域目支票         文学文型       文世方方         反磁均衡       「発性公网 IP       数据库公网连…       月他       高応端口 ①       オ肺端口 ①         2       6       の       の       137       64       129         2       1       の       の       137       64       129       131       141       55       57       131       131       131       131       131       131       131       131       131       131       131       131       131       131       131       131       131       131       131       131       131       131       131       131       131       131       131       131       131       131       131       131       131 <th col<="" td=""><td>第述目示:         第述目示:                <th 16"16"<="" colspan="6" td="" th<=""></th></td></th> | <td>第述目示:         第述目示:                <th 16"16"<="" colspan="6" td="" th<=""></th></td> | 第述目示:         第述目示:         第述目示: <th 16"16"<="" colspan="6" td="" th<=""></th> |  |  |  |  |  |  |

### 数据查询

在 <u>互联网暴露面−数据查询模块</u> 中,您可以看查到面向互联网暴露的端口列表,支持通过云账号、暴露资产类型、 域名、IP、端口、开放状态、风险类型等多种筛选方式。

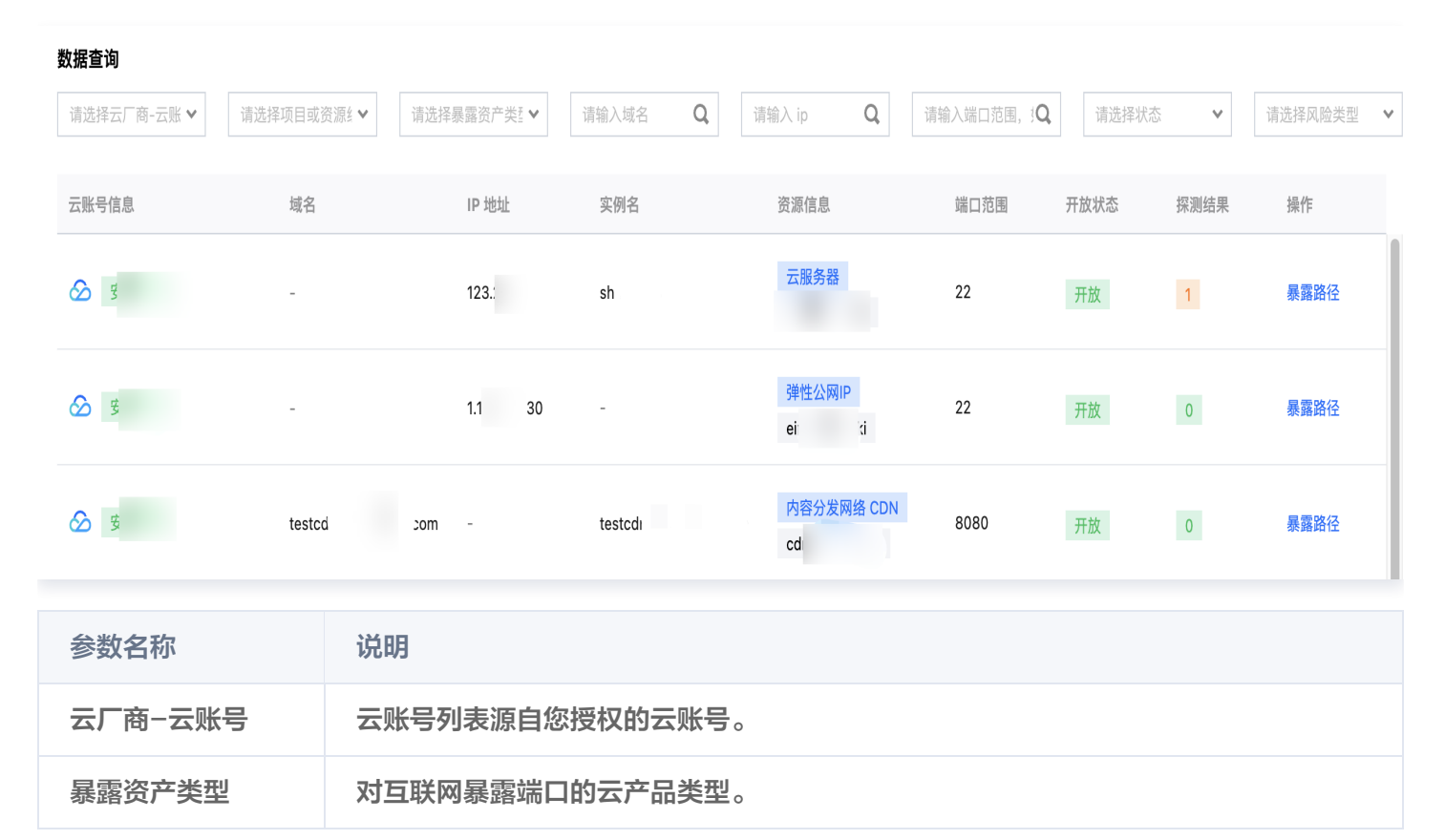

| 域名   | 暴露资产的域名信息。                                                                                                    |
|------|----------------------------------------------------------------------------------------------------|
| IP   | 暴露资产的 IP 信息。                                                                                                    |
| 端口范围 | 暴露资产的端口信息。                                                                                                    |
| 状态   | <ul> <li>开放:完全对互联网开放。</li> <li>白名单:仅对白名单地址段开放。</li> <li>关闭:无法访问。</li> </ul>                                            |
| 改进方向 | <ul> <li>高危端口:根据高风险服务及对应的惯例端口号设定。</li> <li>非标端口:未接入WAF或非80,443的端口将被视为非标端口。</li> <li>待接入WAF:未接入WAF的80/443端口。</li> </ul> |

## 查看"暴露面管理服务"探测结果

1. 若您开启了"暴露面管理服务"的联动,支持在 互联网暴露面-数据查询模块 查看探测结果。

| 数据查询        |            |            |       |                          |                     |       |      |         |   |
|-------------|------------|------------|-------|--------------------------|---------------------|-------|------|---------|---|
| 请选择云厂商-云账 🗸 | 请选择项目或资源≰❤ | 请选择暴露资产类₹▼ | 请输入域名 | <b>Q</b> 请输入 ip <b>Q</b> | 请输入端口范围, : <b>Q</b> | 请选择状态 | ×    | 请选择风险类型 | * |
| 云账号信息       | 域名         | IP 地址      | 实例名   | 资源信息                     | 端口范围                | 开放状态  | 探测结果 | 操作      |   |
|             | -          | 12 30      | sh )  | <del>云服务器</del><br>ins-  | 22                  | 开放    | 1    | 暴露路径    |   |

2. 单击探测结果的数字,即可查看端口服务、漏洞信息、弱口令、网站后台等。

| 探测结果     |          |     |        |      |                        | ×                      |
|----------|----------|-----|--------|------|------------------------|------------------------|
| 端口服务 漏洞信 | 息 弱口令 网络 | 站后台 |        |      |                        |                        |
| 端口       | 服务       | 组件  | banner | 是否高危 | 创建时间                   | 更新时间                   |
| 22       | ssh      | -   | -      | 否    | 2024-10-08<br>17:16:57 | 2024-10-31<br>10:59:10 |
| 共 1 条    |          |     |        | ,    | 10 ♥ 条/页               | 1 /1页 🕨 🕅              |

#### 查看暴露路径

1. 在 互联网暴露面-数据查询模块 中,每一条暴露面数据,均支持查看暴露路径。

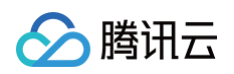

| 数据查询        |            |            |       |   |                 |                     |       |      |         |
|-------------|------------|------------|-------|---|-----------------|---------------------|-------|------|---------|
| 请选择云厂商-云账 🗸 | 请选择项目或资源≰❤ | 请选择暴露资产类₹★ | 请输入域名 | Q | 请输入 ip <b>Q</b> | 请输入端口范围, 🕄 <b>Q</b> | 请选择状态 | *    | 请选择风险类型 |
|             |            |            |       |   |                 |                     |       |      |         |
| 云账号信息       | 域名         | IP 地址      | 实例名   |   | 资源信息            | 端口范围                | 开放状态  | 探测结果 | 操作      |
|             |            |            |       |   | 云服务器            | 22                  |       |      | 日辰時亿    |
| 22 文        | -          | 12         | sna   |   | ins- 4          | 22                  | 开放    | 1    | 泰蕗跖佺    |
|             |            |            |       |   |                 |                     |       |      |         |

2. 单击暴露路径,将打开新标签页展示暴露路径。

| 路径展示<br>ngw iQ 请输入域名            | Q 13 Q 22 Q               |                  |
|---------------------------------|---------------------------|------------------|
|                                 | ngw- g6                   | 30208/sshd<br>22 |
|                                 | $\oplus \Theta$           |                  |
| <b>数据展示</b><br>互联网节点状态 路径节点信息 册 | 服务器列表 服务器进程 服务器漏洞 服务器高危基线 |                  |

> 腾讯云

# 检索暴露路径

最近更新时间: 2025-01-06 14:09:12

支持对暴露路径任意节点(网络设备、云服务器、云数据库等)的检索能力,输入节点的信息,如实例 ID、域名、 IP、端口后,将以树状图的形式展示包含相应资产节点的所有路径。

### 特殊说明

此功能为额外付费功能,当前限时免费提供给已购买多云安全治理服务的用户使用。本次限免截止时间暂定为2025 年03月31日。付费使用时间待定,后续我们将发布相关公告并通过站内信、邮件等方式提前通知您。

### 检索路径

1. 登录 多云安全治理服务控制台,在左侧菜单栏中,单击暴露路径。

2. 在暴露路径-路径展示模块中,支持实例 ID、域名、IP、端口的检索,根据信息展示路径。

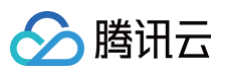

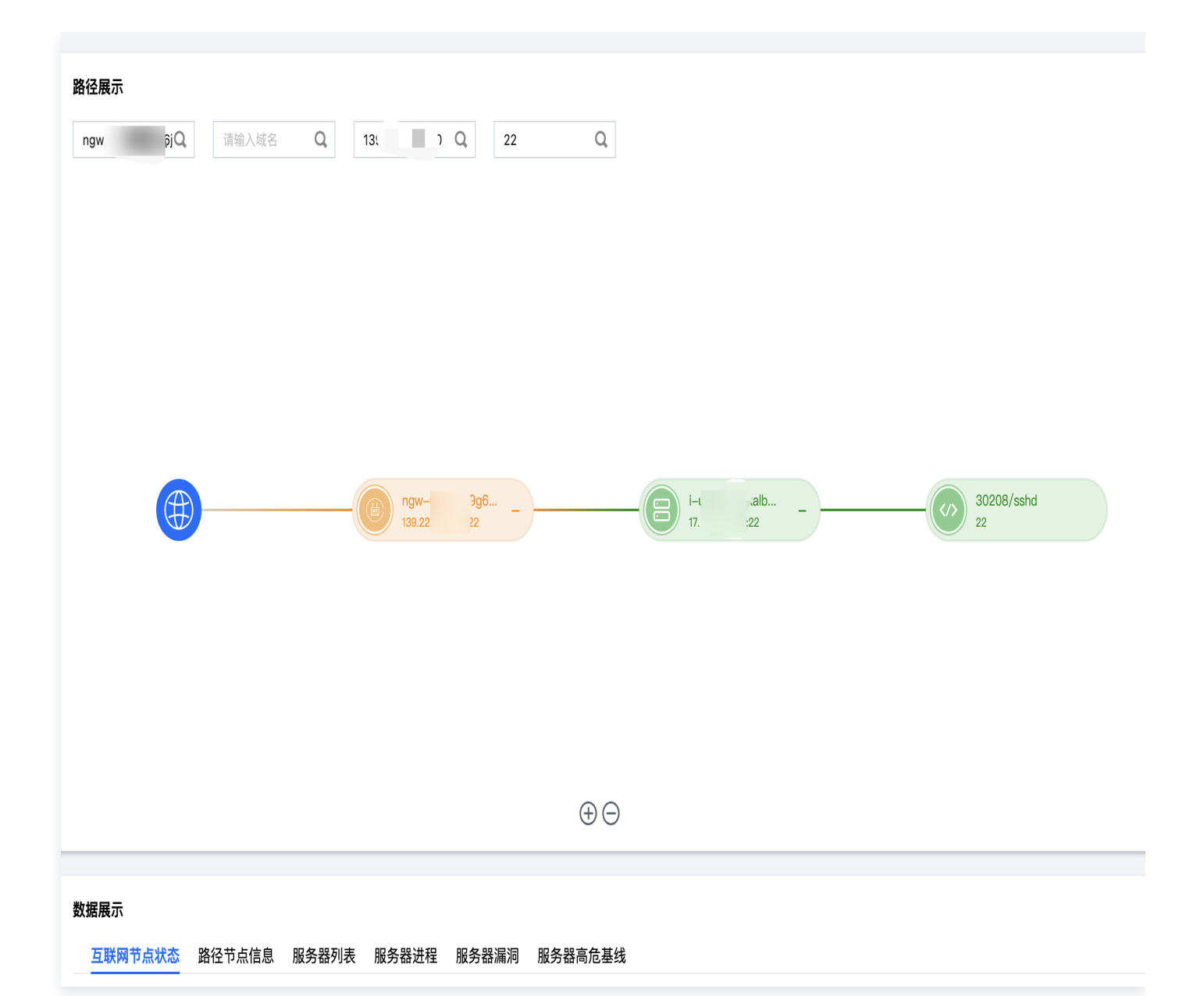

#### 检索字段说明

| 参数名称  | 说明              |                       |  |  |  |
|-------|-----------------|-----------------------|--|--|--|
| 实例 ID | 待检索资源的实例 ID。    |                       |  |  |  |
| 域名    | 待检索资源的域名。       | 实例 ID、域名、IP 必须填写其中之一。 |  |  |  |
| IP    | 待检索资源的 IP。      |                       |  |  |  |
| 端口    | 待检索资源的端口号。非必填项。 |                       |  |  |  |

#### 节点状态说明: 节点颜色代表了节点的不同状态。

| 节点位置 | 节点说明 | 节点颜色代表的状态 |
|------|------|-----------|
|------|------|-----------|

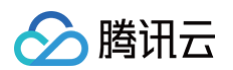

| 树状图的根节点 | 互联网(Internet) | _                                                                          |
|---------|---------------|----------------------------------------------------------------------------|
| 第二层节点   | 互联网节点         | <ul> <li>绿色代表对公网开放。</li> <li>橙色代表有白名单的对公网开放。</li> <li>灰色代表无法访问。</li> </ul> |
| 其余节点    | 路径节点          | <ul><li>绿色代表节点正常。</li><li>灰色代表节点异常,无法访问。</li></ul>                         |

3. 鼠标置于节点上,支持查看节点的信息。

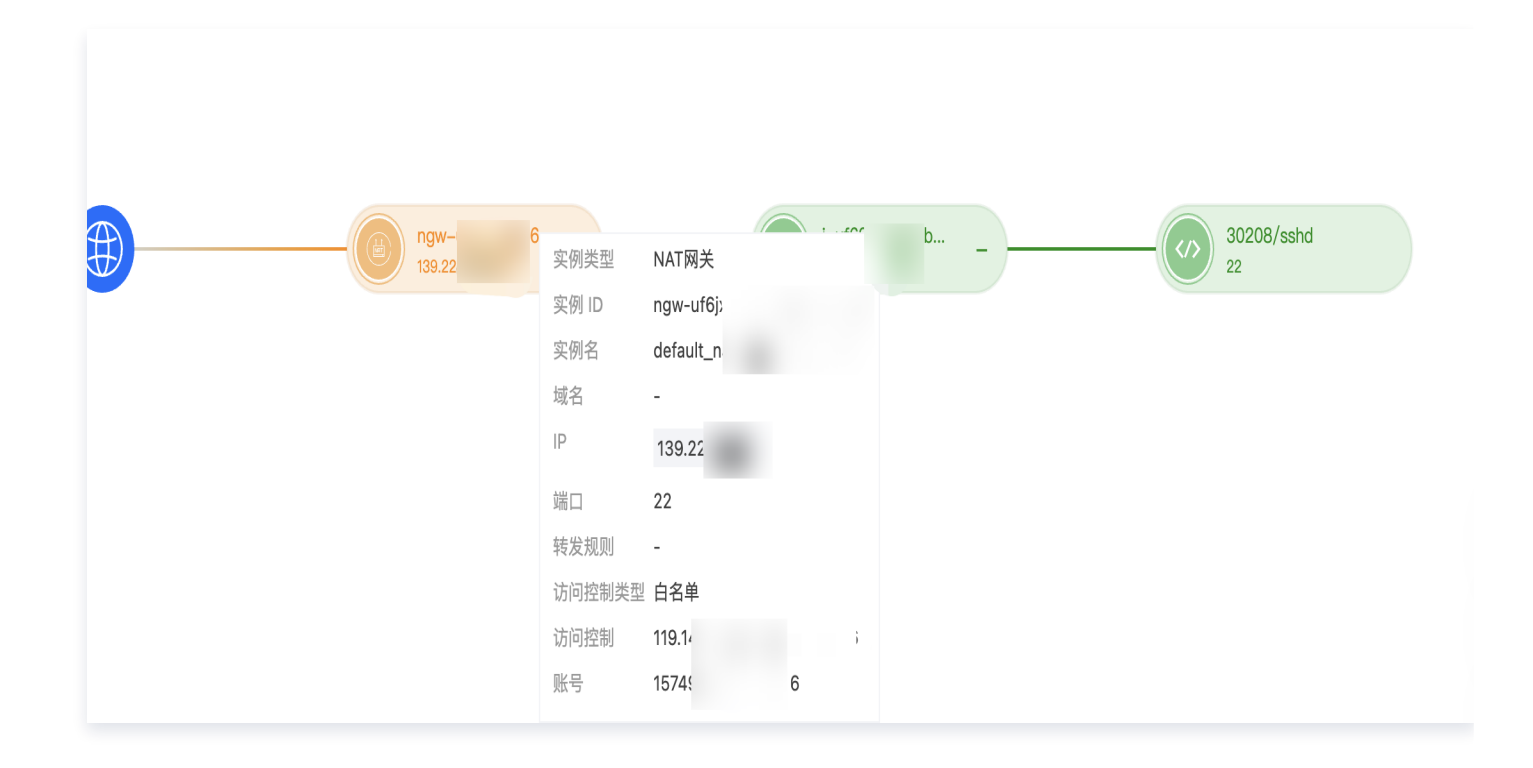

## 查看列表信息

在 <mark>暴露路径−数据展示模块</mark> 中,可查看暴露路径涉及的互联网节点、路径节点、服务器列表、服务器进程、服务器 漏洞、服务器高危基线。

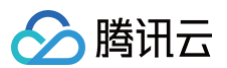

| 数据展示    |              |             |           |    |                   |           |       |
|---------|--------------|-------------|-----------|----|-------------------|-----------|-------|
| 互联网节点状态 | 路径节点信息 服务器列表 | 服务器进程 服务器漏洞 | 服务器高危基线   |    |                   |           |       |
| 云账号信息   | 域名           | IP 地址       | 实例名       |    | 资源信息              | 端口        | 开放状态  |
| Θ       | -            | 139.2:      | default_n | 21 | NAT网关<br>ngw-uf6j | 22        | 白名单   |
| 共 1 条   |              |             |           |    | 10 🗸              | 条/页 🛛 🖌 1 | /1页 🕨 |

| 表格名         | 说明                                                                |
|-------------|-------------------------------------------------------------------|
| 互联网节点状<br>态 | 树状图中互联网节点列表,展示详细的数据信息。                                            |
| 路径节点信息      | 树状图中路径节点列表,展示详细的数据信息。                                             |
| 服务器列表       | 若树状图中包含云服务器,将展示云服务器的列表,并展示云服务器主机安全终端的状态。<br>数据源自腾讯云主机安全、阿里云云安全中心。 |
| 服务器进程       | 若树状图中包含云服务器,将展示云服务器上主机安全终端采集的进程数据。数据源自腾讯<br>云主机安全、阿里云云安全中心。       |
| 服务器漏洞       | 若树状图中包含云服务器,将展示云服务器上主机安全终端采集的漏洞列表。数据源自腾讯<br>云主机安全、阿里云云安全中心。       |
| 服务器高危基<br>线 | 若树状图中包含云服务器,将展示云服务器上主机安全终端采集的高危基线列表。数据源自<br>腾讯云主机安全、阿里云云安全中心。     |

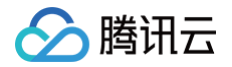

# 评估周期管理

最近更新时间: 2024-11-11 17:01:52

多云安全治理服务,支持周期运行评估任务,目前支持设置每日在指定时间运行。

# 操作步骤

- 1. 登录 多云安全治理服务控制台,在左侧菜单栏中,单击**扫描任务**。
- 2. 在扫描任务页面,单击周期运行管理。

| 请选择评估状态 💙     | 请输入任务 ID Q | 任务开始时间 | 任务结束时间 |              |      |                  | φ   |
|---------------|------------|--------|--------|--------------|------|------------------|-----|
|               |            |        |        |              |      | 一键检测接口详情    周期运行 | 行管理 |
| 任务 ID         | 创建人        | 任务状态   | 任务进度   | 任务耗时         | 风险个数 | 资7 操作            |     |
| xspm-t        |            | 评估中    |        | 34% -        | -    | - 查看详情           |     |
| xspm-vivipacp | 女士以別       | 评估完成   |        | 100% 10分钟18秒 |      | ☆ 香着详情           |     |

3. 在周期运行管理窗口中,开启每日运行,选择运行时间,单击确定。

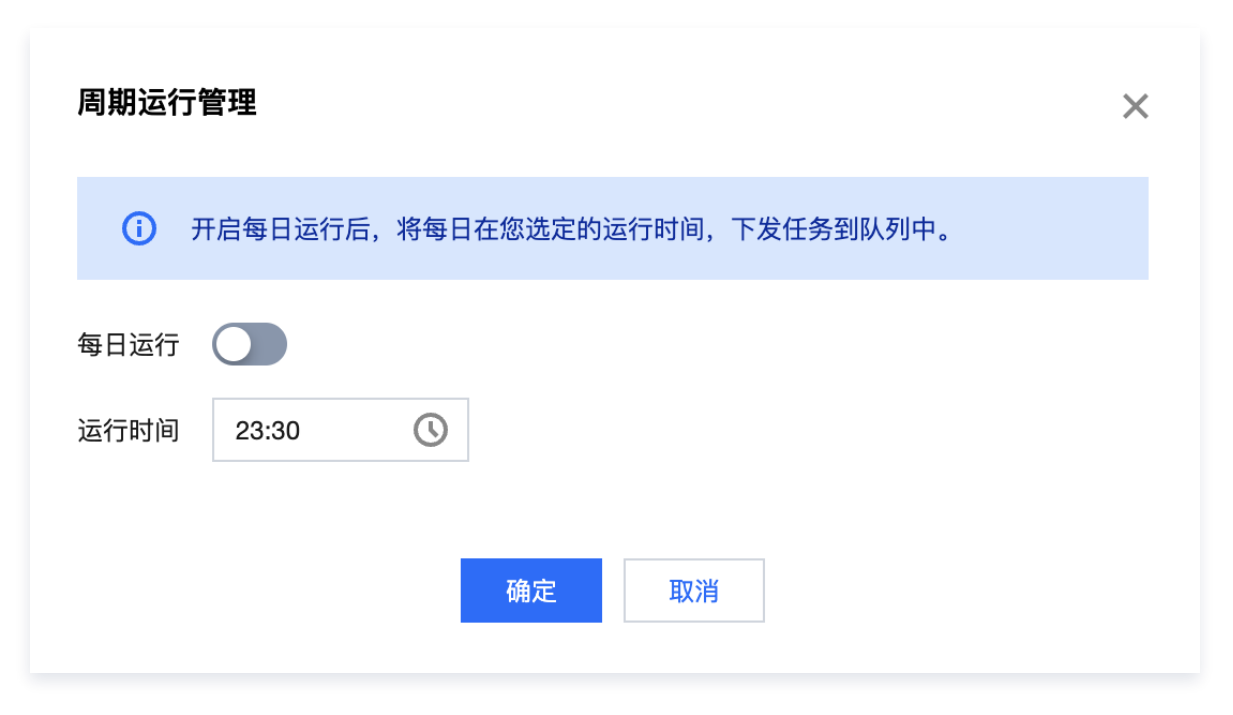